# 新型コロナワクチン接種証明書について

### 概要

ワクチン接種証明書は、12月20日からのデジタル化に伴い、主に日本国内での利用を 想定した日本国内用の接種証明書も申請いただけます。

スマートフォン上の専用アプリから申請可能となり、スマートフォン上で二次元コード付き 接種証明書(電子版)が発行されます。スマートフォンやマイナンバーカードをお持ちでな い方は、引き続き書面によるワクチン接種証明書の発行が可能ですので、以下の申請方 法をご確認ください。

【申請方法】①電子版の申請 ②窓口における申請 ③郵便等による申請からお選びください。

①電子版の申請(親権者や成年後見人などの法定代理人以外は代理での申請はできません。)

《手順1》必要なものを用意する。

|           | 接種証明書<br>(日本国内用)                  | 接種証明書<br>(海外用及び日本国内用)                                      |
|-----------|-----------------------------------|------------------------------------------------------------|
| 必要な<br>もの | ●スマートフォン※1<br>●マイナンバーカード※2と暗証番号4桁 | ●スマートフォン※1<br>●マイナンバーカード※2と暗証番号4桁<br>● <b>旅券(有効期限内のもの)</b> |

※1 マイナンバーカードが読み取れる端末 iOS 13.7以上 Android OS 8.0以上 ※2 マイナンバーカードの取得方法は、「 Qマイナンバーカード総合サイト」をご覧ください。

《手順2》スマホでアプリをインストールする。

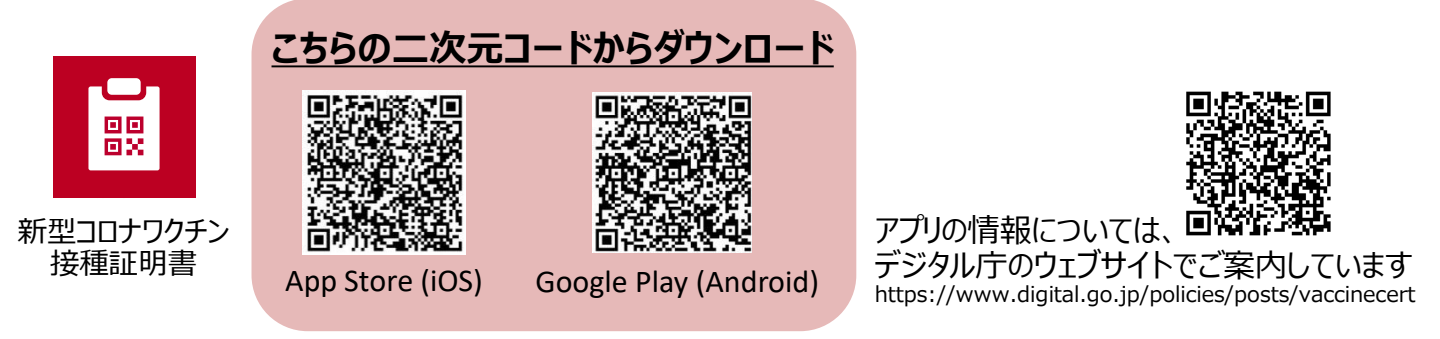

《手順3》アプリの手順に従い、接種証明書を発行する。

詳細な手順につきましては、次ページ「**新型コロナワクチン接種証明書アプリ利用の流れ**」をご覧ください。

## 新型コロナワクチン接種証明書アプリ利用の流れ

接種証明書の発行(国内用の例)

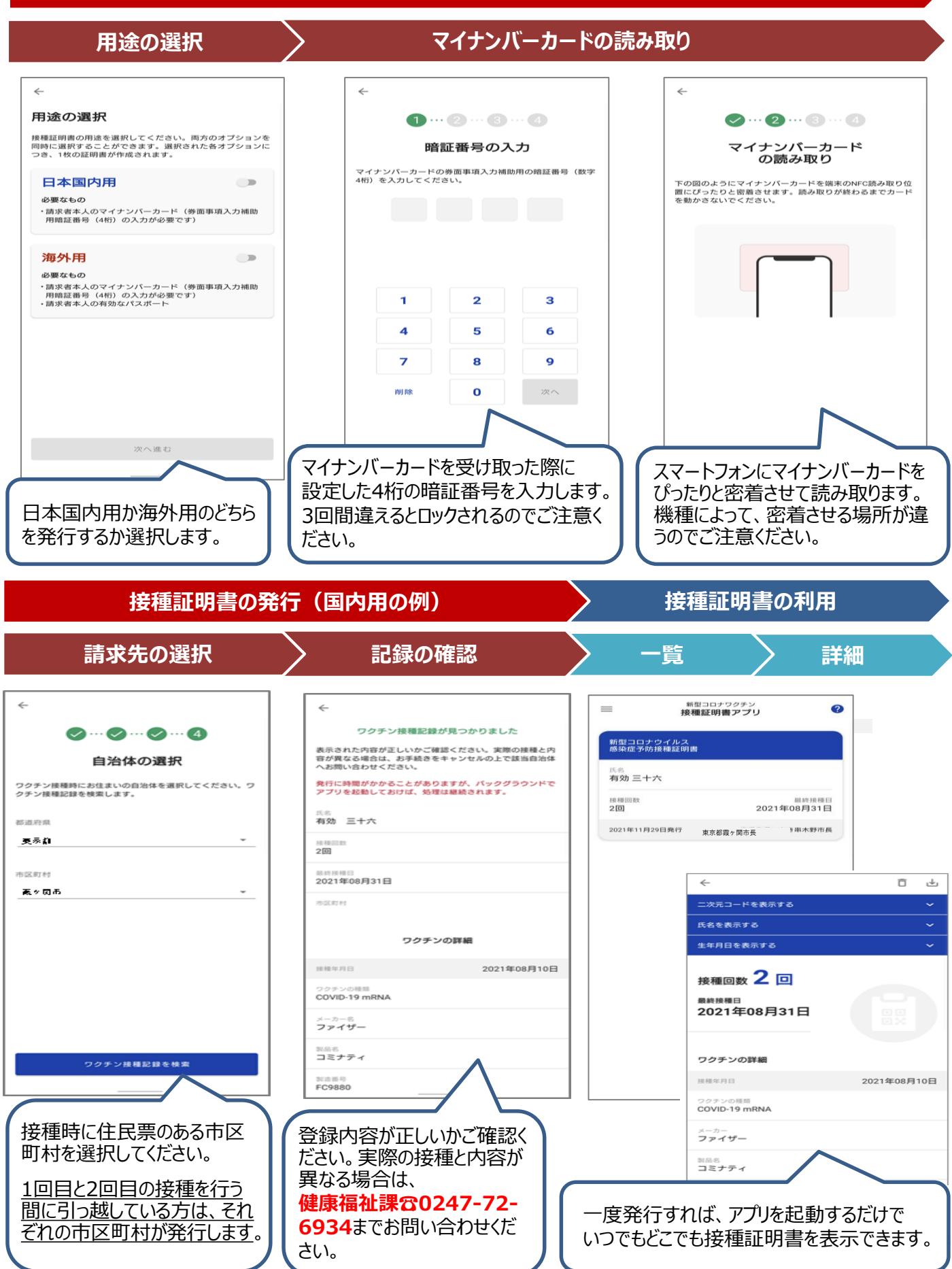

### ②窓口における申請

必要書類を確認し、健康福祉課窓口へお越しください。(受付:平日8:30~17:15)

|      | 接種証明書<br>(日本国内用)                                                                                                    | 接種証明書<br>(海外用及び日本国内用)                                                                  |
|------|----------------------------------------------------------------------------------------------------|----------------------------------------------------------------------------------------|
| 必要書類 | <ul> <li>●申請書</li> <li>●本人確認書類の写し</li> <li>※健康保険証、運転免許証、マイナンバーカードなど</li> <li>●接種済証等</li> <li>●委任状※代理人申請の場合</li> </ul> | <ul> <li>●申請書</li> <li>●旅券(有効期限内のもの)</li> <li>●接種済証等</li> <li>●委任状※代理人申請の場合</li> </ul> |

#### ③郵便等による申請

必要書類を確認し、以下へ郵送してください。

〒963-3492 福島県田村郡小野町大字小野新町字舘廻92番地 小野町役場 健康福祉課 「新型コロナワクチン接種証明書担当」宛

|      | 接種証明書<br>(日本国内用)                                                                                                    | 接種証明書<br>(海外用及び日本国内用)                                                                                                    |
|------|----------------------------------------------------------------------------------------------------|----------------------------------------------------------------------------------------------------|
| 必要書類 | <ul> <li>●申請書</li> <li>●本人確認書類の写し</li> <li>※健康保険証、運転免許証、マイナンバーカードなど</li> <li>●接種済証等</li> <li>●返信用封筒</li> <li>●委任状※代理人申請の場合</li> </ul> | <ul> <li>申請書</li> <li>旅券の写し(有効期限内のもの)</li> <li>※旅券番号が記載されているページ</li> <li>接種済証等</li> <li>返信用封筒</li> <li>※84円切手貼り付け、返信先住所記載</li> <li>委任状※代理人申請の場合</li> </ul> |

\*参考\*国内用、海外用の接種証明書(書面)の様式

|                                                                                                    | Ξ                                                                                                    | 本国                              | 内                     | 用                    |                                    | 海                                                                                                    | 外用                                                                                                    | <b>及びE</b>                       |                       | 国内                                                                                                    | 用                                   |  |
|----------------------------------------------------------------------------------------------------|----------------------------------------------------------------------------------------------------|---------------------------------|-----------------------|----------------------|------------------------------------|----------------------------------------------------------------------------------------------------|----------------------------------------------------------------------------------------------------|----------------------------------|-----------------------|----------------------------------------------------------------------------------------------------|-------------------------------------|--|
| 新型コロナウイルス感染症 予防接種証明書<br>Vaccination Certificate of COVID-19                                                          |                                                                                                    |                                 |                       |                      |                                    | 新型コロナウイルス感染症 予防接種証明書<br>Vaccination Certificate of COVID-19                                                                                          |                                                                                                    |                                  |                       |                                                                                                    |                                     |  |
| [Sename Gens and]<br>E&B 2001<br>1999-102 (Microsofty VMADD)<br>1999-102-46<br>JAPAN                                 |                                                                                                    |                                 |                       |                      |                                    | Sarname Given name<br>接柄 証明<br>[SHSNU SYOUMEI]<br>生年11日 [Date of Birt<br>1991-02-05<br>DI语、北級 (Kacionalic<br>JAPAN<br>総務部分 (Passport Nu<br>TR0000000 | ]<br>h] (YYYY-MM-DD)<br>5/Region]<br>smber]                                                                                                    |                                  |                       |                                                                                                    |                                     |  |
|                                                                                                    | EIPHII<br>IDenesic Gel<br>MATTHeldt Carls                                                                     |                                 |                       |                      |                                    |                                                                                                    | PHII - 2094 III<br>the / International True<br>the / International True<br>ART Health Condi-<br>Conditional Condition<br>Conditional Conditional Condition<br>Conditional Conditional Conditiona Condi | el)                              |                       | 湖外川<br>racional Travel<br>AD VDS-NC<br>して<br>の<br>して<br>の<br>日<br>の<br>の<br>日<br>の<br>の<br>して<br>の<br>の<br>し<br>の<br>の<br>し<br>つ<br>の<br>の<br>の<br>の<br>の<br>の<br>の<br>の<br>の<br>の<br>の<br>の<br>の |                                     |  |
| 按相年月日<br>[Neccination Date]<br>(TYYY-MM-DD)                                                                          | ワクチンの種類<br>[Vacine Type]                                                                                      | メーカー<br>[Manufacturer]          | 製品名<br>[Product Name] | 餐造番号<br>[Lat Number] | 統相国<br>[Country of<br>Vaccination] | 稜種年月日<br>[Vaccination Date]<br>(YYYY-MM-DD)                                                                                                    | ワクチンの種類<br>[Vaccine Type]                                                                                                    | メーカー<br>[Manufacturee]           | 製品名<br>[Product Name] | 製造番号<br>[Lot Number]                                                                                                    | 後非形式<br>[Country of<br>Vaccination] |  |
| 2021-04-02                                                                                                    | COVID-19 mRNA                                                                                                 | ファイザー<br>[Pface/BioNTech]       | コミナティ<br>[COMIRNATY]  | ABC123               | 日本<br>[JAPAN]                      | 2021-04-02                                                                                                    | COVID-19 mRNA                                                                                                    | ファイザー<br>[Pfizer/BisNTech]       | コミナティ<br>[COMIRNATY]  | ABC123                                                                                                    | EF#<br>[JAPAN]                      |  |
| 2021-04-23                                                                                                    | COVID-19 mRNA                                                                                                 | ファイザー<br>[PforerBioNTech]       | コリナティ<br>[COMIRNATY]  | DEF465               | H本<br>[JAPAN]                      | 2021-04-23                                                                                                    | COVID-19 mRNA                                                                                                    | ファイザー<br>[Pfizet/BioNTech]       | コミナティ<br>[COMIRNATY]  | DEF465                                                                                                    | H本<br>[JAPAN]                       |  |
| 2021-12-23                                                                                                    | COVID-19 mRNA                                                                                                 | ファイザー<br>[Pfore/BinNTech]       | コミナティ<br>[COMIRNATY]  | GH1789               | EF#<br>[JAPAN]                     | 2021-12-23                                                                                                    | COVID-19 mRNA                                                                                                    | ファイザー<br>[Pforer/BioNTech]       | コミナティ<br>[COMIRNATY]  | GHI789                                                                                                    | HA<br>[JAPAN]                       |  |
| 証明書発行者 [Centific<br>東京都関ヶ関市長<br>[Mayor of Kasunigged<br>日本国厚生労働大]<br>[Minister of Health, Li<br>証明書ID [Certificate ] | ate Issuance Authority]<br>ki City, Tokyo Metropol<br>[j]<br>bhour and Welfare, Gov<br>identifier]<br>svvvvvv | is]<br>sensees of Japan]<br>証明書 | 現行年月日 [boue ]         | Date](YYYY-MM-D      | D)                                 | 証明書発行者 [Certific<br>東京都護ヶ関市長<br>[Mayor of Katsumigate]<br>日本国厚生労働大]<br>[Minister of Health, La<br>証明書田] [Certificate]<br>011002-20211226-2           | ate Issuance Authority]<br>ki City, Tokyo Metropolis<br>[E]<br>abour and Welfare, Gove<br>Identifier]<br>VVVVVV                                                                                                    | ]<br>rnment of Japan]<br>द्वरणात | 発行年月日 [Issue ]        | Date](YYYY-MM-E                                                                                                    | ID)                                 |  |

З

お問い合わせ 小野町役場 健康福祉課 ☎0247-72-6934